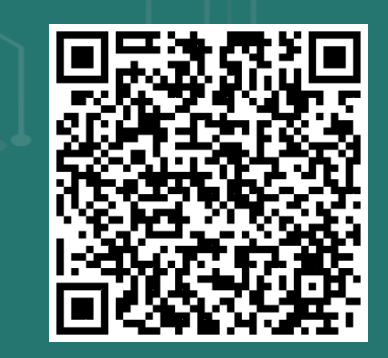

公彩系統網站

關懷·希望·愛

財政部關心您

公益業

## 京住民族委員會 COUNCIL OF INDIGENOUS PEOPLES

# 系統申請流程說明

114年度公益彩券回饋金運用計畫

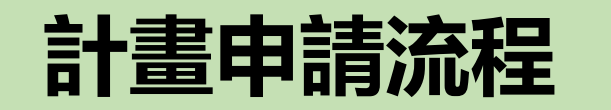

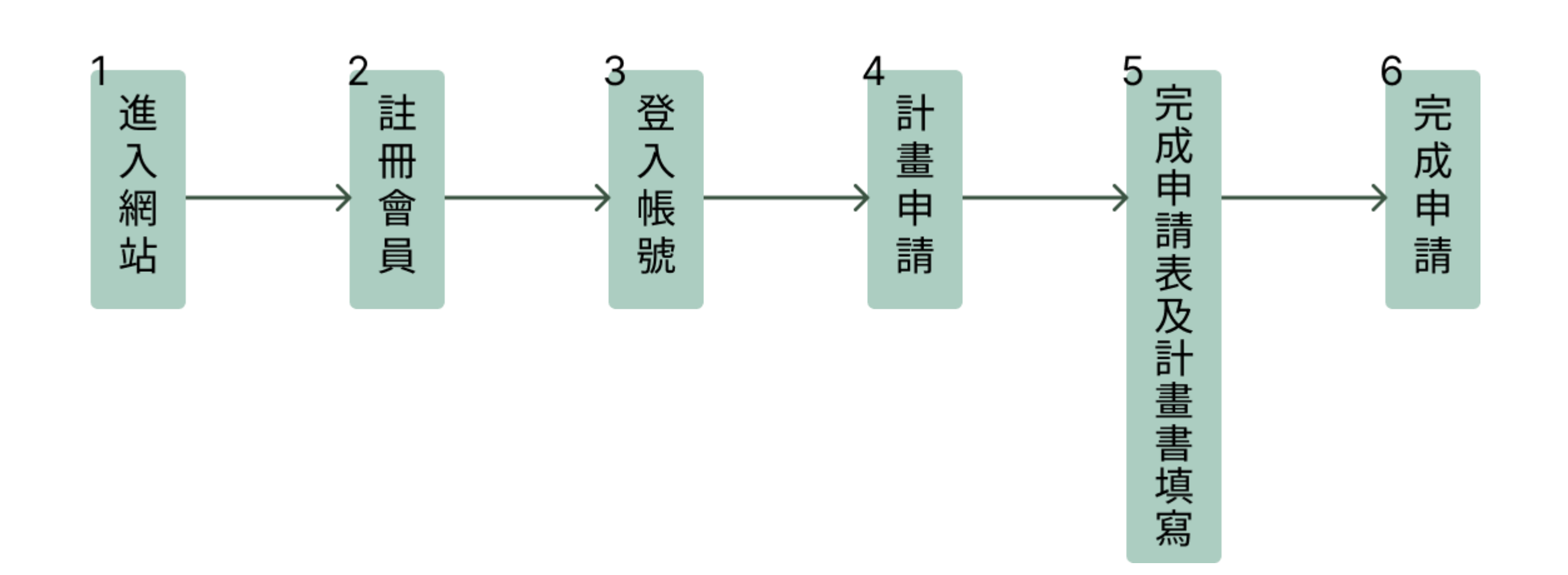

## 1.進入網站: <u>https://pwl.cip.gov.tw/</u>

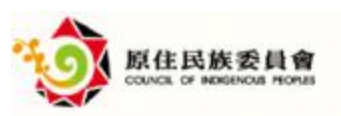

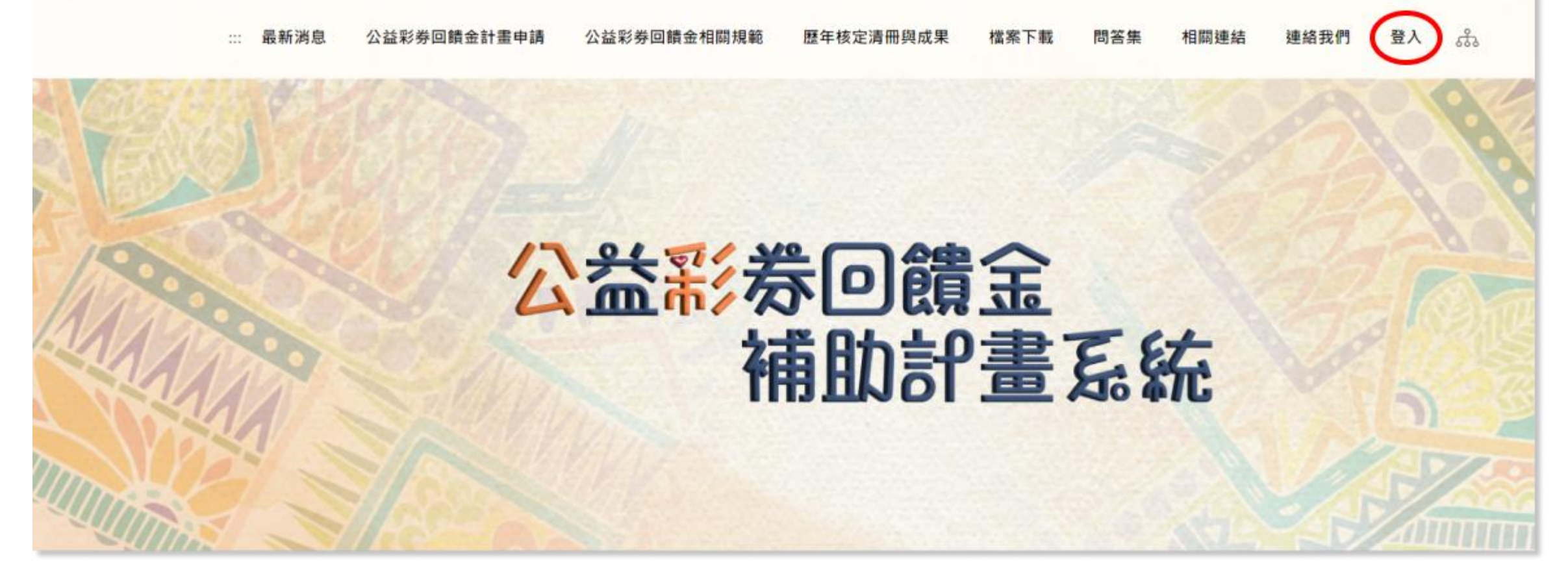

## 2-1.註冊會員: (已申請過帳號單位可跳過) 點擊首頁右上角登入, 登入頁面右下角, 申請註冊系統帳號

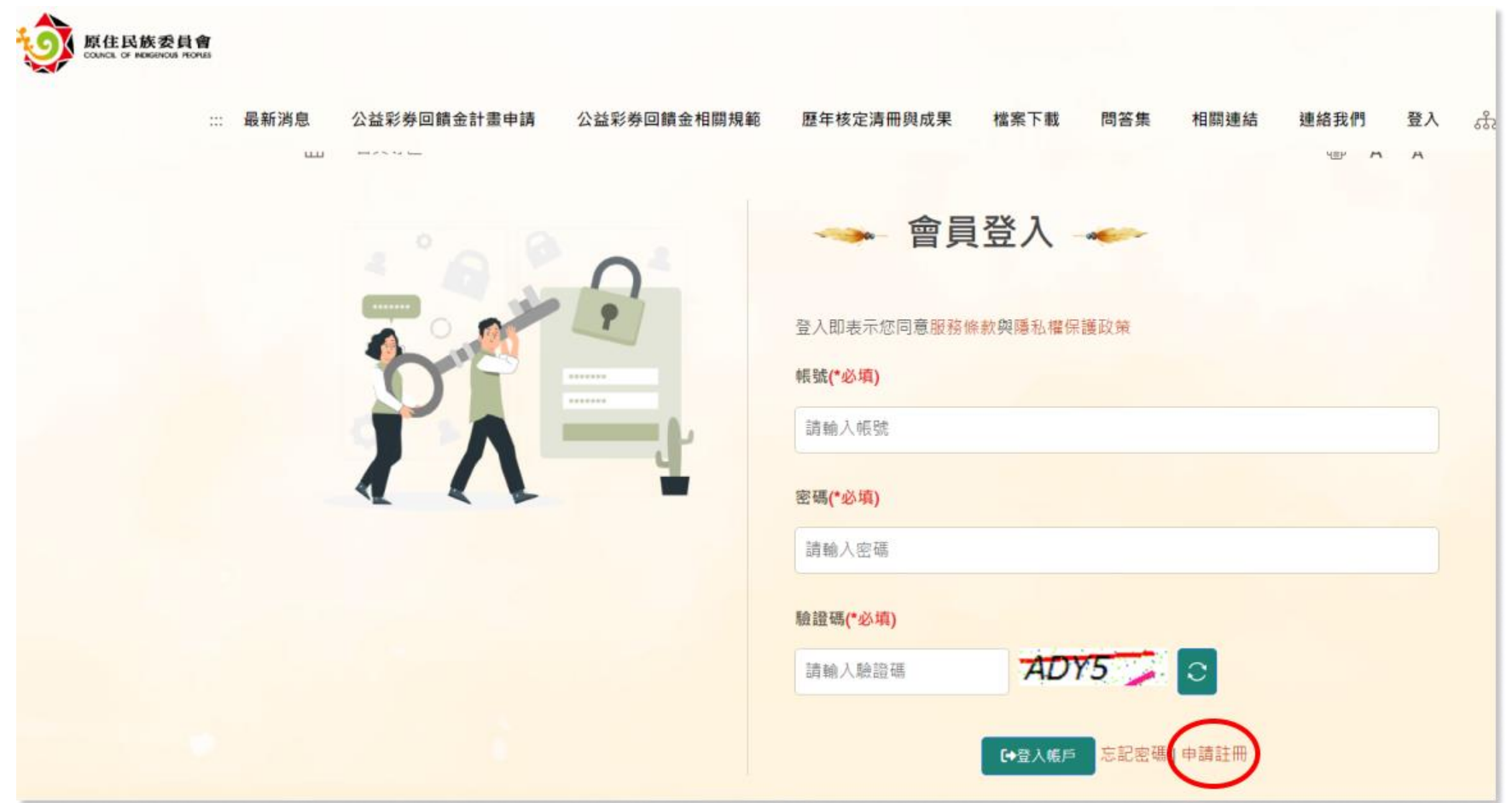

## 2-2.註冊會員: 輸入相關資料, 上傳必要附件(民間團體)

※地方性單位—管轄縣市單位請選所屬【縣市政府】

※區域性單位—管轄縣市單位請選【原住民族委員會】

欄位名稱為紅字,且前方有\*符號的,皆為必填欄位。

送審後5個工作天内審核完畢,有疑問歡迎諮詢專管中心

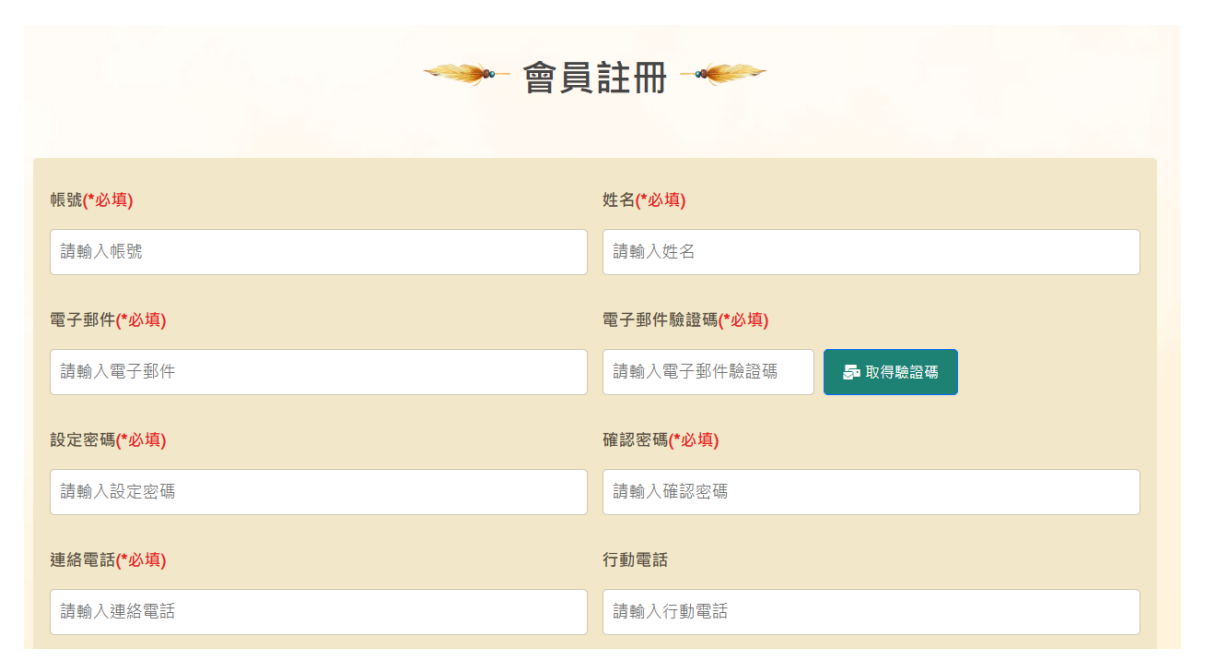

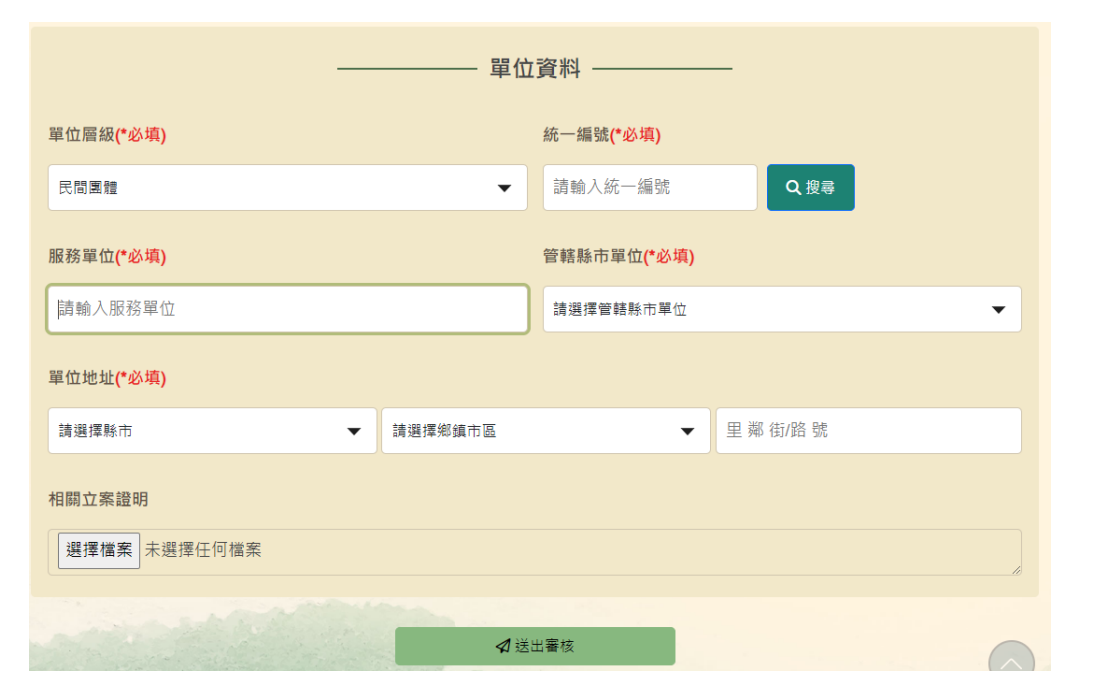

## 2-3.註冊會員: 輸入相關資料, 上傳必要附件(<u>縣市政府及公所)</u>

※縣市政府及公所—服務單位請選所屬【縣市政府】

欄位名稱為紅字,且前方有\*符號的,皆為必填欄位。

送審後5個工作天内審核完畢,有疑問歡迎諮詢專管中心

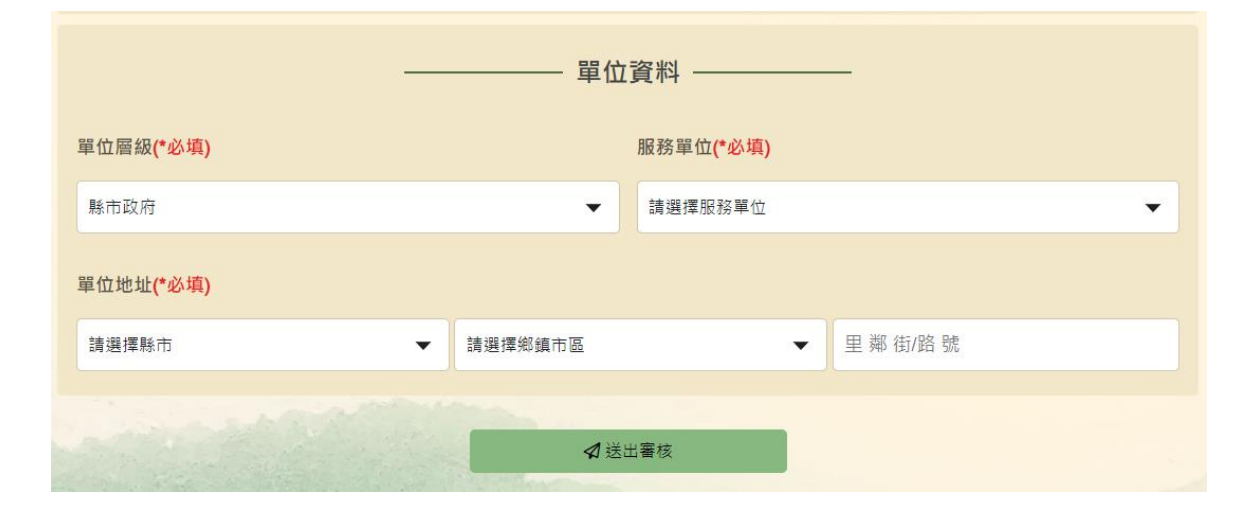

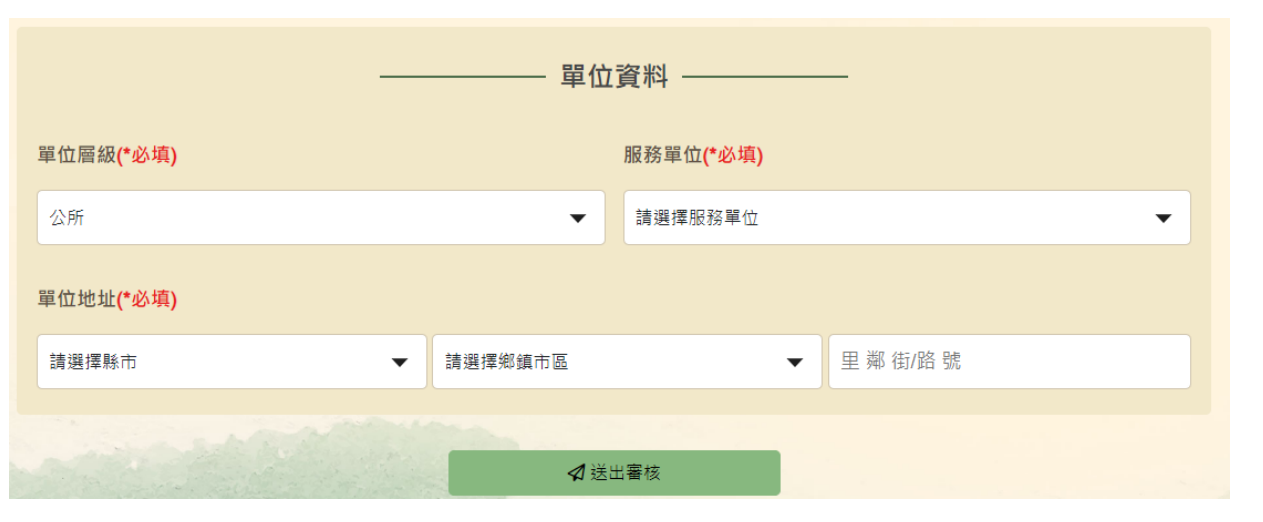

## 3.登入帳號:輸入帳號及密碼登入 (忘記密碼可透過帳號及mail找回)

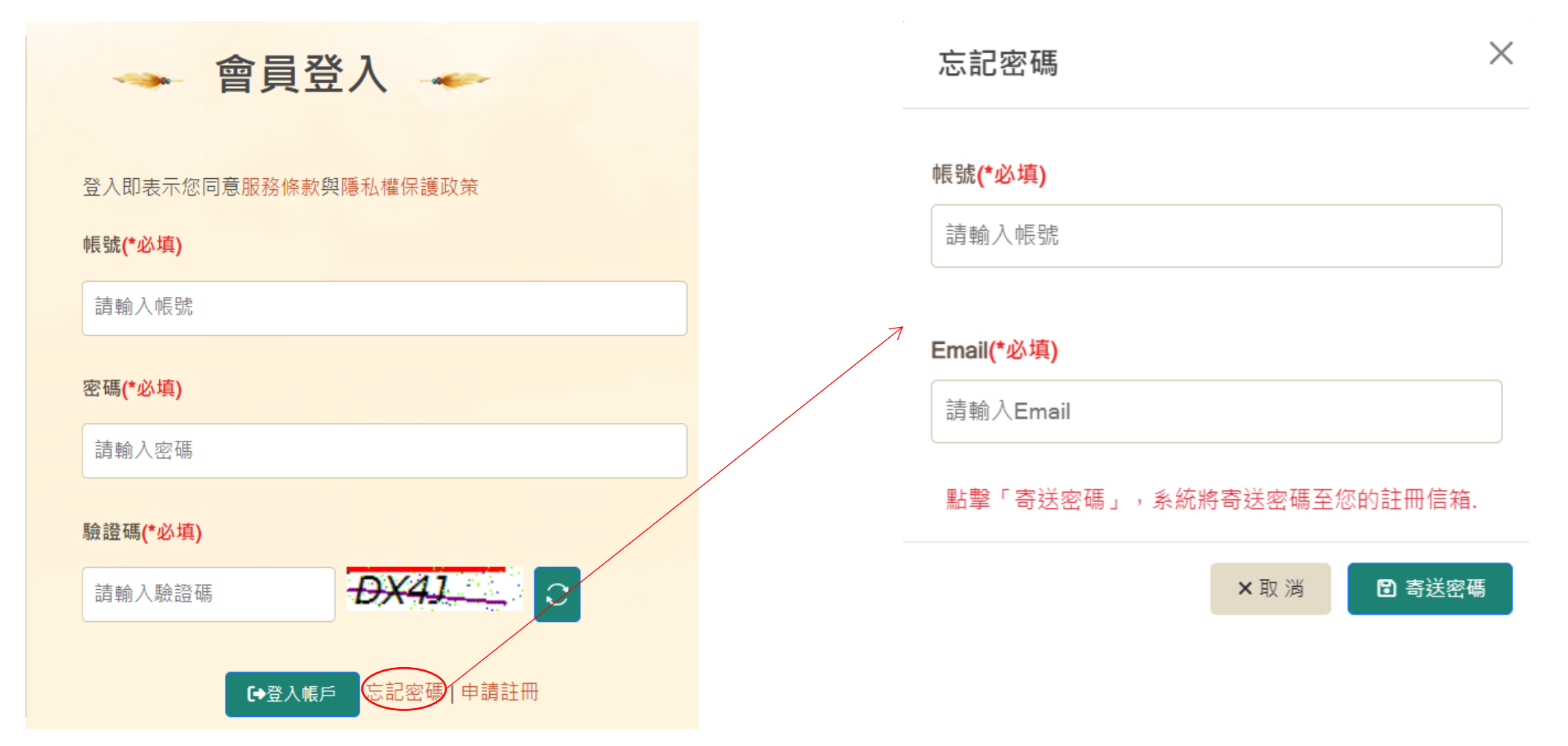

## 4.計畫申請: 登入帳號後, 左上角計畫申請作業

| ▶ 公益彩券回饋金補助書                                 | 計畫系統 距離登出時間:59分43秒           | 🔒 Home | ▶ 線上報修 | 💄 曹會員 | 〔→ 登 出 |
|----------------------------------------------|------------------------------|--------|--------|-------|--------|
| ▲ 地方性計畫 ~                                    | <b>Ⅰ</b> 今午安,曹會員             |        |        |       |        |
| <ul><li>↓ 計畫申請作業</li><li>➡ 執行控管表作業</li></ul> | ■ 系統操作手冊                     |        |        |       |        |
| ▶ 季執行情形表作業                                   | 112-03-13   ลิ่ 1120313-操作手冊 |        |        |       |        |
| 🖌 補助就業人員作業                                   |                              |        |        |       |        |
| 🗧 📕 費用結報明細表作業                                |                              |        |        |       |        |
| 글 憑證黏貼作業                                     |                              |        |        |       |        |
| ✿ 區域性計畫                                      |                              |        |        |       |        |
| ♠ 全國性計畫                                      |                              |        |        |       |        |
| ✿ 維護                                         |                              |        |        |       |        |
|                                              |                              |        |        |       |        |

## 5-1.完成申請表及計畫書填寫:申請表輸入完資料點擊「儲存」

| 🖌 計畫申請作業                                               |                            |         |          |                 |           |   |  |  |  |  |
|--------------------------------------------------------|----------------------------|---------|----------|-----------------|-----------|---|--|--|--|--|
| 申請表資料                                                  |                            |         |          |                 |           |   |  |  |  |  |
| 申請表資料                                                  |                            |         |          |                 |           |   |  |  |  |  |
| 梯次                                                     | 113 年度公益彩券回饋金運用計畫-地方性第一級計畫 |         |          |                 |           |   |  |  |  |  |
| 計畫名稱                                                   |                            |         |          |                 |           |   |  |  |  |  |
| 是否為續辦計畫                                                | ✓ 否 ○ 是                    |         | 為第幾年     | 第               |           | 8 |  |  |  |  |
| 申請單位                                                   | 民間慈善基金會                    |         |          |                 |           |   |  |  |  |  |
| 計畫執行開始日期                                               | <b></b>                    |         | 計畫執行結束日期 | 曲               |           |   |  |  |  |  |
| 用途目的                                                   | ○ 促進原住民族就業 □ 増進原住民族福利服     | 計畫範圍    | 全國性計畫    | ⊘ 地方性計畫 ○ 區域性計算 | Ē         |   |  |  |  |  |
| 計畫等級                                                   | 第 1                        | 級       | 計畫實施範圍   | 請選擇縣市           | ∨ 請選擇鄉鎮市區 | ~ |  |  |  |  |
| 地方政府聯絡方式(全國性                                           | · 及區域性計畫免填)                |         |          |                 |           |   |  |  |  |  |
| 姓名                                                     |                            |         | 聯絡電話     |                 |           |   |  |  |  |  |
| E-Mail                                                 |                            |         | 單位       | 臺中市政府           |           |   |  |  |  |  |
| 申請單位聯絡方式                                               |                            |         |          |                 |           |   |  |  |  |  |
| 姓名                                                     |                            |         | 聯絡電話     |                 |           |   |  |  |  |  |
| 聯絡手機                                                   |                            |         | E-Mail   |                 |           |   |  |  |  |  |
| 地址                                                     | iう選擇縣市 →                   | 請選擇鄉鎮市區 | ~        | 里鄰街/路號          |           |   |  |  |  |  |
| 計畫申請說明 		 ●該補助計畫主旨為促進原住民就業、增進原住民福利可以先瀏覽運用計畫了解後再提出計畫申請。 |                            |         |          |                 |           |   |  |  |  |  |
| ← 計畫申請作業 ⑦ 重新填料 图 儲存                                   |                            |         |          |                 |           |   |  |  |  |  |

## 5-2.完成申請表及計畫書填寫:依照欄位指示填妥資料及 上傳相關檔案。※單-上傳檔案大小不得超過3MB

| 🖌 計畫申請                          | 作業                       |      |         |         |                    |     | $\checkmark$                                 |                   |        |        |    |      |                 |
|---------------------------------|--------------------------|------|---------|---------|--------------------|-----|----------------------------------------------|-------------------|--------|--------|----|------|-----------------|
| 申請表資料 討                         | 書書資料                     | 執行方式 | 執行方式-預定 | 工作進度表   | 預期效益               | 經費  | 概算&附錄                                        | a<br>求            |        |        |    |      |                 |
| 陸、 經費概算                         | <u>í</u>                 |      |         |         |                    |     |                                              |                   |        |        |    |      |                 |
| +新增 2                           | 重新整理                     |      |         |         |                    |     |                                              |                   |        |        |    |      |                 |
| 操作                              | 類別                       | 項    | E I     | ₩ ◀◀ 目前 | <b>細項</b><br>前頁碼 1 | 共0頁 | <b>≣                                    </b> | <b>單價</b><br>30 ~ | 數量     | 單位     | 合計 | 補助經費 | <b>2</b><br>目資料 |
| 經費概算小計                          | &總計                      |      |         |         |                    |     |                                              |                   |        |        |    |      |                 |
| 人事費補                            | 助小計                      |      |         |         |                    |     | 人事費小調                                        | 計備註               | 佔總補助經費 | 費比例 0  |    |      | %               |
| 業務費補                            | 助小計                      |      |         |         |                    |     | 業務費小調                                        | 計備註               | 佔總補助經費 | 費比例 0  |    |      | %               |
| 補助經                             | 費總計                      |      |         |         |                    |     |                                              |                   |        |        |    |      |                 |
| i                               | 總經費                      |      |         |         |                    |     |                                              |                   |        |        |    |      |                 |
| 柒、附錄                            |                          |      |         |         |                    |     |                                              |                   |        |        |    |      |                 |
| 立案證明 ( 政                        | 府機關<br>免附)               |      |         |         |                    | 聖墼  | 「選擇                                          | 榿安                | 可强摆档   | 安上值。   |    |      |                 |
| 信用證明(政                          | 府機關<br>免附)               | 選擇檔案 | 沒有選擇檔案  |         |                    | 和手  | ,安注                                          |                   | りだ]羊油  | 「木工」守。 |    |      |                 |
| 申請幼兒照顧<br>服務、學生課                | 、教保<br>後輔導               | 選擇檔案 | 沒有選擇檔案  |         |                    |     |                                              |                   |        |        |    |      |                 |
| 等補助方案之<br>務工作人員應<br>察刑事紀錄<br>(良 | 直接服<br>檢附警<br>證明書<br>民證) |      |         |         |                    |     |                                              |                   |        |        |    |      |                 |
| 土地或建物使<br>證明及使用                 | 用合法<br>同意書               | 選擇檔案 | 沒有選擇檔案  |         |                    |     |                                              |                   |        |        |    |      |                 |
| 計畫其他相關                          | 佐證資<br>料                 | 選擇檔案 | 沒有選擇檔案  |         |                    |     |                                              |                   |        |        |    |      |                 |

## 6.完成申請:資料完整填寫後,點擊「申請」

#### ※申請送出後將無法進行修改

- 地方性二級計畫若4/30前仍需修改,請洽專管中心

- 地方性一級及區域性計畫若5/15前仍需修改,請洽專管中心

#### 🖋 計畫申請作業

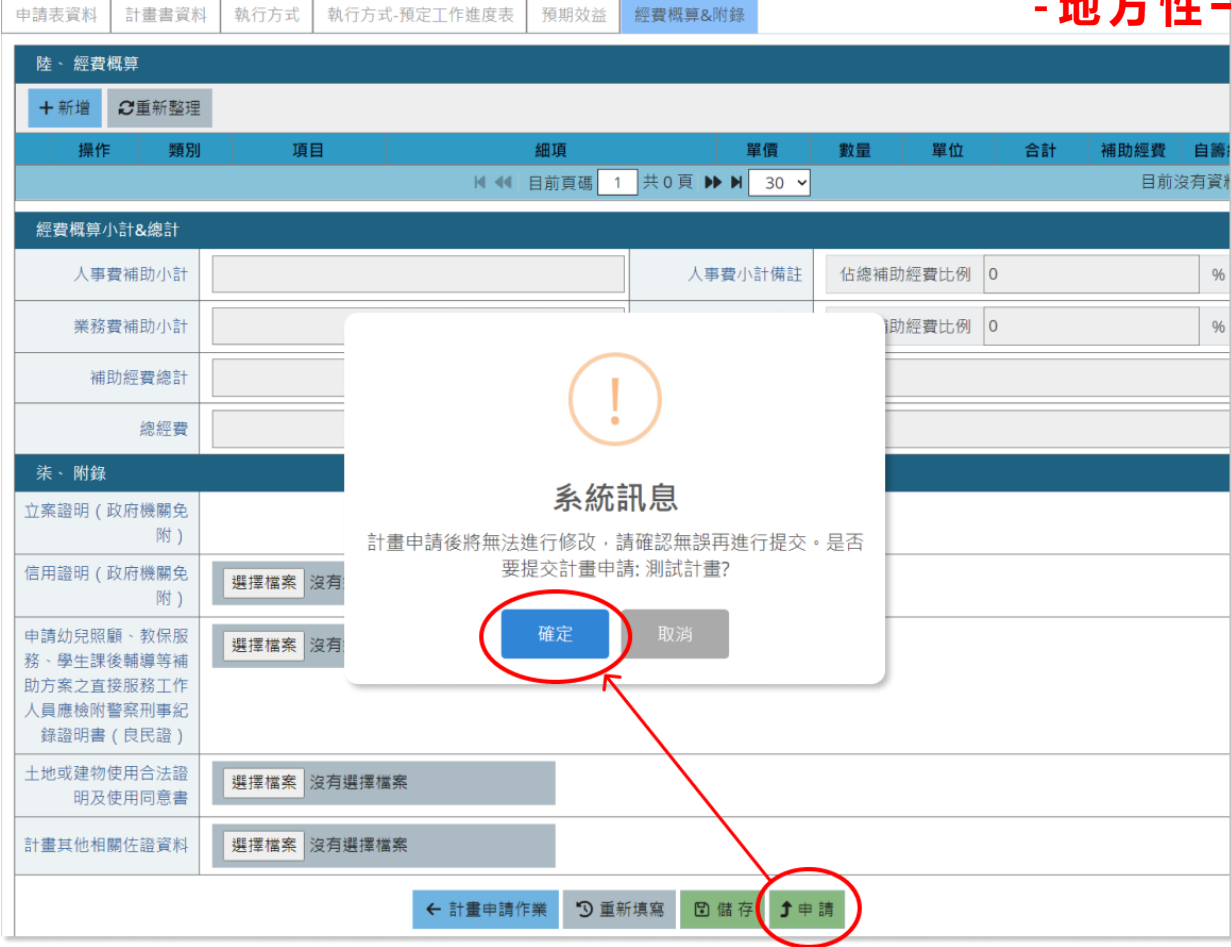

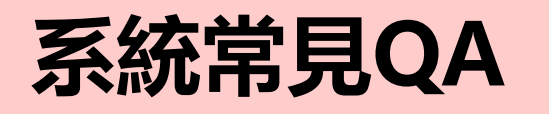

## Q1.執行中之單位需要重新註冊帳號及提送計畫書嗎?

<u>系統帳號</u>不需重複註冊,但<u>計畫書要每年重新申請</u>。

## Q2.帳號/Email/密碼忘記或錯誤怎麼辦?

- 1.忘記帳號/Email:請直接聯繫專管中心。
- 2.忘記密碼:輸入「帳號」及「Email」,點擊「寄送密碼」,系統將寄送密碼至您的註冊信箱。

### Q3.計畫書無法送出申請怎麼辦?

計畫書申請傳送時,系統會初步檢核計畫書,填寫不完整系統將跳出訊 息告知需要補填之部分,若不清楚或不懂系統提示,請先將<u>畫面截圖</u>後 寄至專管中心服務信箱並聯繫專管中心。

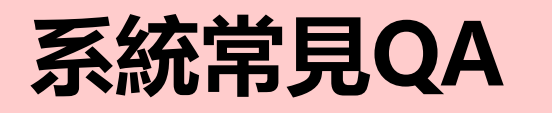

### Q4.截止日前可以修改計畫書内容嗎?

計畫書申請傳送時,會出現<u>計畫申請後將無法進行修改的提示</u>,若未送 出申請,在截止日前是可以修改的(按儲存)。

### Q5.送出計畫後需要公文函送嗎?

計畫書申請傳送成功受理後,<u>地方性計畫需函文至各所屬地方政府、區</u> <u>域性計畫需函文至原民會(或專管中心)</u>,通知完成計畫申請。

### Q6.何時可以得知審核結果?

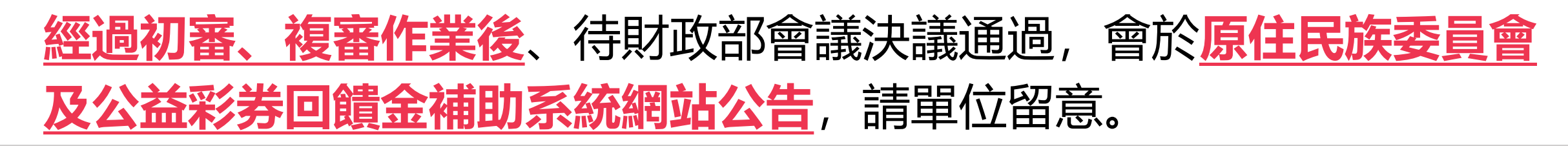

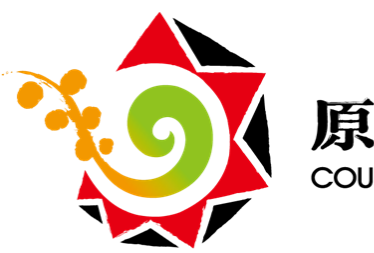

原住民族委員會 COUNCIL OF INDIGENOUS PEOPLES

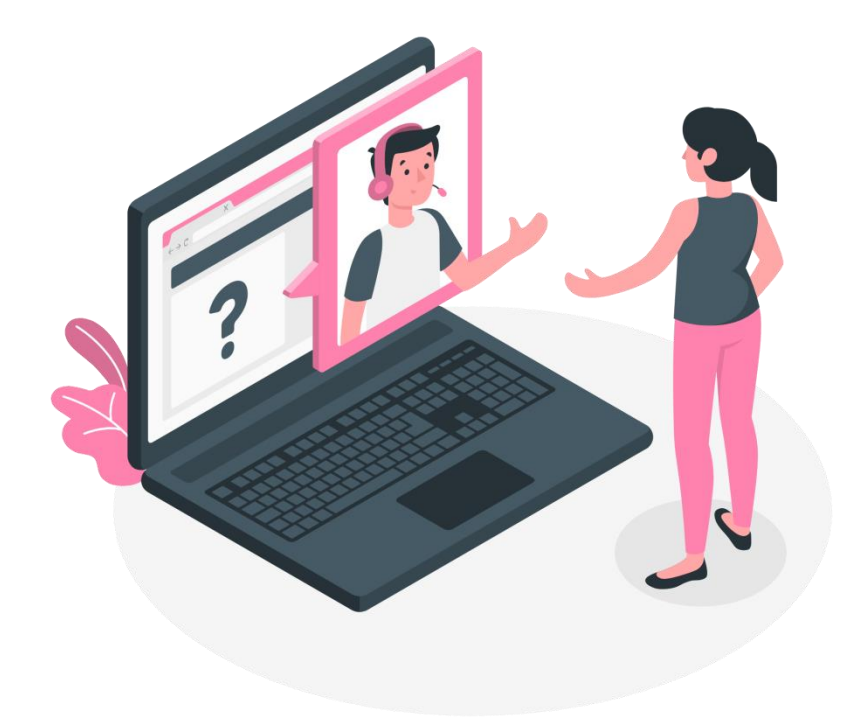

## 聯絡資訊

### 公益彩券計畫專管中心

永譽企業管理顧問有限公司 潘先生 (02) 8786-1001 #663 曹小姐 (02) 8786-1001 #665 張小姐 (02) 8786-1001 #666 服務信箱:manage66@ever-trust.com.tw

諮詢服務時間

每週一至週五08:30 - 17:30

(非上班時間請將問題EMAIL至服務信箱)

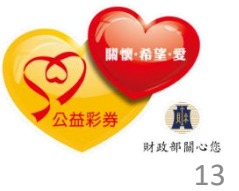

# 綜合座談

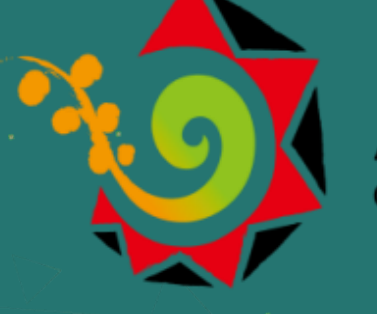

原住民族委員會 COUNCIL OF INDIGENOUS PEOPLES

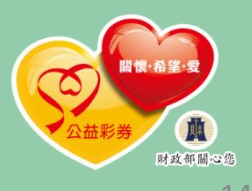